## 本誌のご購入はこちら

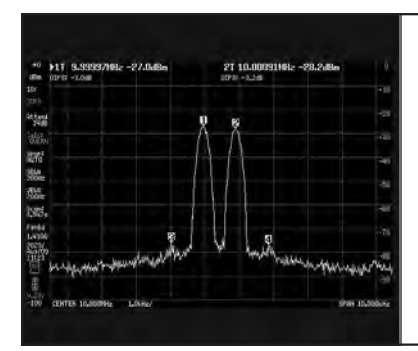

新型Ultraは120ドル!従来Basicは70ドル のガジェット測定器入門 超小型6GHzスペアナ "tinySA Ultra"登場! 後編:5GHz帯Wi-Fiまで!スペアナ実測例 川藤 光裕 KAWAFUJI Mitsuhiro

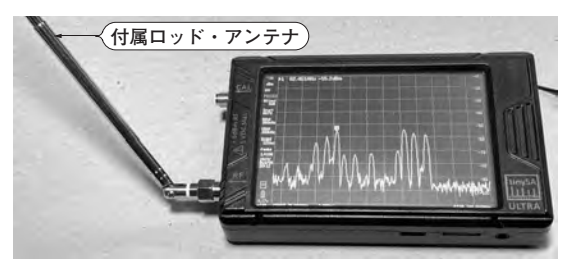

〈写真 1〉まずは最もカンタンに試せる FM 放送の電波を tinySA Ultraで見てみる

今回は小型スペアナ tinySA Ultraの各機能を使っ て実際にスペクトルを測定したようすを紹介します.

## 放送電波の実測

tinySA Ultraで最も手軽に観測できるのはFM放送 でしょう.これなら測定対象の信号源を用意する必要 はありません.場所にもよりますが,ポータブル・ラ ジオなどで容易にFM放送が受信できる場所であれば, 写真1のようにtinySA Ultraに付属ロッド・アンテナ をつなげばスペクトルを見ることができます.

図1は周波数範囲75M~100 MHzで観測したもの です. 各放送局のスペクトルが見えます.

この状態で、イヤホンをジャックに挿して[LEVEL] メニューの中の [LISTEN] にチェックを入れるとマ

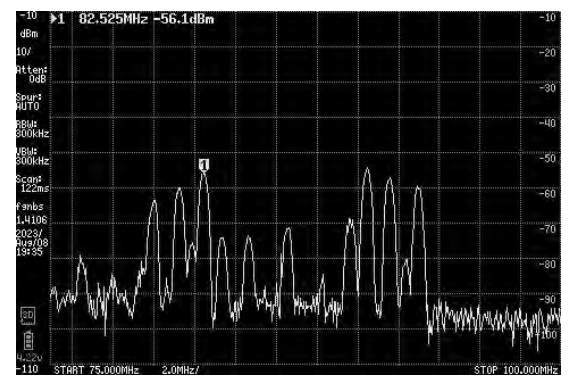

(図1) FM放送のスペクトル(75 M ~ 100 MHz, 10 dB/div.)

ーカ位置の局の音声をモニタできます.

同様にして中波AMラジオ放送の音声も聞けます. ただし、大きなアンテナが必要です.

RF

なお, 音声モニタ中はスペクトル表示が直前の状態 を保持して止まりますが, マーカを移動して選局する ことは可能です.

## 10 MHz 正弦波の実測

tinySA Ultra の シグナル・ジェネレータ機能 (Appendix1)を利用してみます. 写真2のように tinySA Ultraを2台使って,1台をシグナル・ジェネ レータ,もう1台をスペクトラム・アナライザとして 10 MHz正弦波を測定しました(図2).

[TRACE] → [CALC] で [AVER 4] を選択して4 回の平均を表示させており,信号強度は – 21.2 dBm と 表示されています.シグナル・ジェネレータ出力は – 20 dBm です.精度はスペクトラム・アナライザもシグ ナル・ジェネレータも ± 2 dBm です.

## 高調波の実測

よく使われる測定機能は専用モードが用意されており、[MEASURE]メニュー(図3)から呼び出せます. 高調波を測定する場合は[HARMONIC]を選択しま

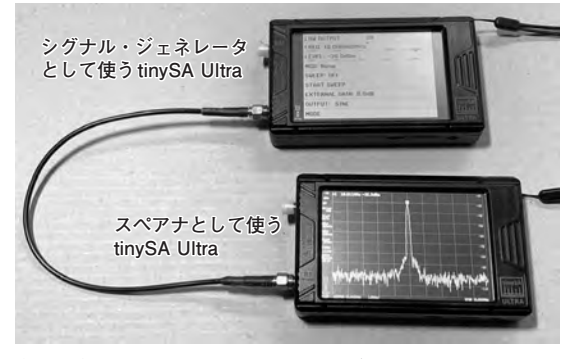

〈写真2〉tinySA Ultraのシグナル・ジェネレータ機能を使った10MHz正弦波出力を測定する